### 誤差楕円を実測図に追加

#### 境界(筆界)の位置誤差(二変量の誤差)

「HenkanV6」にある Daen シートの「誤差楕円 CAD データ」に使用説明です 「HenkanV6」はExcel2010~2024のバージョンで動作します

通常 誤差と言えば変量が一つです 土地の境界の座標値は X Y の二つの数値の 二変量です(数学では縦軸を Y 横軸を X で位置を特定しますが測量では縦軸が X で横軸が Y です この説明書で二変量といえば土地の境界座標を言います)

ここでは土地の境界に特化した説明になります 過去に測量した図面に対して 同じ位置を測量した現在の実測図との比較解析になります

一変量の場合は標準偏差と分布中心値の二つとなります

土地の境界位置は二変量です 様々な指標が計算されます 二変量標準偏差 x 軸の標準偏差 y軸の標準偏差 誤差分布中心のx・yの値 相関係数 など ありその指標が簡単に 簡単にとは土地家屋調査士、測量士が得意な測量図上で 表すとどうなるのかということでしょうか

今回 Henkan プログラムを改良するにあたってその方法を紹介します 必要な 指標はHenkanV6 で公開されます

Helmert affine muhen の各シートから二変量分布確認(daen) コマンドを実行 すると下表の「誤差楕円 CAD データ」を取得することができます オレンジのセルが図作成に必要なデータです Helmert affine データの場合は分 布中心 X Y 縁円の半径は "0"になります 楕円角は CAD に合わせて<sup>°</sup> / "の表示で表しています

|        | 1 1    |                                   | _     |
|--------|--------|-----------------------------------|-------|
| 楕円長軸   | 楕円短軸   | 二変量標準偏差                           | ]     |
| 0.0054 | 0.0048 | 0.0051                            |       |
| 分布中心X  | 分布中心Y  | 楕円角                               | 相関係数  |
| 0.0098 | 0.0140 | 103.9521                          | -0.13 |
| 縁円の半径  |        | 103°57′8″                         |       |
| 0.0170 |        | $103^{\circ} - 5/^{\nu} - 08^{w}$ | -     |

誤差楕円CADデータ

誤差楕円CADデータ

|   |           |        |            | _     |
|---|-----------|--------|------------|-------|
| ł | <b></b>   | 楕円短軸   | 二変量標準偏差    |       |
|   | 1.1758    | 0.7388 | 0.9573     |       |
| 5 | う<br>布中心X | 分布中心Y  | 楕円角        | 相関係数  |
|   | 0.000     | 0.000  | 124.2121   | -0.43 |
|   |           |        | 124°12′44″ |       |

誤差の平面で表した分布図 daen シートから表のデータを平面で見たのが次図 です Excel は図を正確に表示できませんが調整する方法は daen シートの解説 してありますので調整してみてください

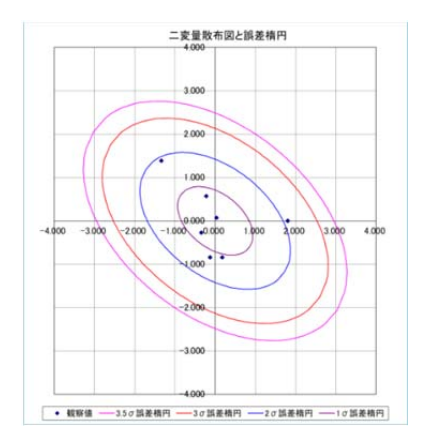

誤差を立体的に表した分布図が下図です bunpu シートから
bunpu シートでは様々な角度(回転 俯角)で確認できるようにしてあります
124 度方向からの立体図
縦回転 俯角 15 度
縦回転 俯角 15 度

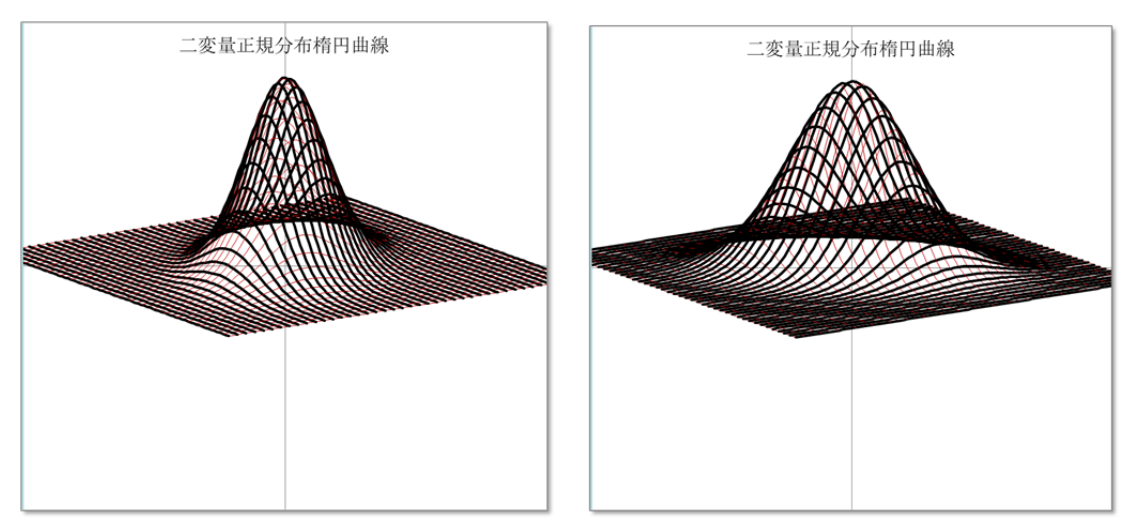

このことは HenkanV5 と同じです

「誤差楕円 CAD データ」にあるオレンジのセルデータ 楕円長軸 楕円短軸 楕

円角 を使って測量図上に誤差を展開します

CAD ソフト上の境界図をそのまま使って誤差楕円を作り特定方向の誤差を求め ていきます(私の場合はブルートレンドを使用しています 難しい機能ではない ので CAD ソフトであればこの機能はついているはずです)

**例1 境界(筆界)の位置誤差図 A** を開いて添付の図を参考にして次の手順で 作成してください 誤差の中心 X Y が 0,0の場合です

誤差楕円CADデータ

|        |        |            | _     |
|--------|--------|------------|-------|
| 楕円長軸   | 楕円短軸   | 二変量標準偏差    | ]     |
| 1.1758 | 0.7388 | 0.9573     |       |
| 分布中心X  | 分布中心Y  | 楕円角        | 相関係数  |
| 0.000  | 0.000  | 124.2121   | -0.43 |
|        |        | 124°12′44″ |       |

手順1. 楕円作成から目的の点の位置をクリック

手順2. 楕円データを入力 (図では見やすくするために 10 倍の数値を使っ ています 適宜の倍数で行ってください)

X 軸半径(x)=楕円長軸

Y 軸半径(y) = 楕円短軸

軸回転角(A)=楕円角(長軸の北を0度にしたときの誤差楕円の回転角)

手順3. BOXのOKで目的の点に誤差楕円が作成されます

手順4. 点から伸びている線と楕円の交点までの距離を読み取る 読み取った 値は倍数ぶん戻します

この距離が線の方向に向かった誤差になります

図を道路図とすれば道路の路線長の誤差と道路幅員の誤差を読みとる

この図では路線長と幅員で誤差が異なることが解ります

【X 軸半径 Y 軸半径の数値は図面の縮尺に応じて見やすい数値にします 10 倍と か 100 倍等にして入力します 読み取った値はその倍数分の 1 にして判断します】

境界の位置誤差図Aから

点 C から点 A への 1 σ 誤差は 1.071mとなります に表から二変量標準偏差は 0.957 ですが実際は 1.071mと判断します

点 C から点 B への1 σ 誤差は 0.923mとなります に表から二変量標準偏差は 0.957 ですが実際は 0.923mと判断します

この図で求めた二変量標準偏差は 0.923mで二変量1 σの確率は 39.3%であ る特定方向への誤差は一変量に相当すると考えて 0.923mの値の確率は 68.3% と解釈することになるのではないか(文献が無いので"たぶん"としか言えま せん)

点の位置について誤差であり 境界線の誤差ではないのです

例2 境界(筆界)の位置誤差図 B を開いて添付の図を参考にして次の手順で

作成してください 誤差の中心 X Y が 0,0 でない場合です

入力図は添付図を参照ください

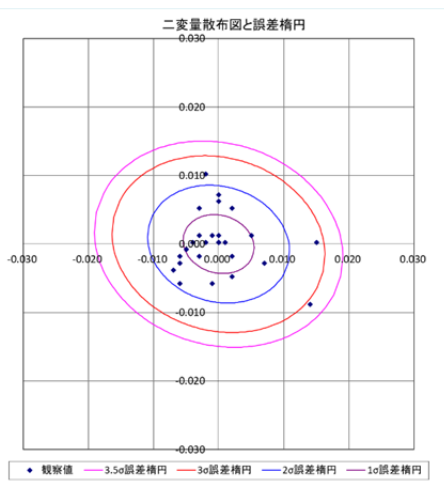

誤差楕円CADデータ

| 楕円長軸   | 楕円短軸   | 二変量標準偏差   |       |
|--------|--------|-----------|-------|
| 0.0054 | 0.0048 | 0.0051    |       |
| 分布中心X  | 分布中心Y  | 楕円角       | 相関係数  |
| 0.0098 | 0.0140 | 103.9521  | -0.13 |
| 縁円の半径  |        | 103°57′8″ |       |
| 0.0170 |        |           |       |

手順1. 円作成から目的の点の位置をクリック 縁円の半径で円を描きます (図では見やすくするために 500 倍の数値を使っています 適宜の倍数で行っ てください)

手順 2. BOX の 0K で目的の点に円が作成されます

手順3. 円と目的方向線の好転をクリックし 楕円データを入力します

X 軸半径(x) = 楕円長軸 手順1と同じ倍数で入力

Y 軸半径(y) = 楕円短軸 手順1と同じ倍数で入力

軸回転角(A) = 楕円角(長軸の北を0度にしたときの誤差楕円の回転角) 手順4. BOX の 0K で目的の点に誤差楕円が作成されます

手順5. 点 B から点 A に伸びている線と楕円の交点までの距離を読み取る

この距離が線の方向に向かった誤差になります

手順6. 点Cで手順1~手順3を繰り返し 点Cから点Dに伸びている線と楕円 の交点までの距離を読み取る この距離が線の方向への誤差になります 点 B から点 A への1 σ 誤差は 0.0221mとなります に表から二変量標準偏差は 0.0051 ですが実際は 0.0221mと判断します これは標準偏差の 4.3 倍になりま す

点 C から点 D への1 σ 誤差は 0.0224mとなります に表から二変量標準偏差は 0.0051 ですが実際は 0.0224mと判断します これは標準偏差の 4.4 倍になりま す

位置誤差図 B のデータは相関係数が-0.13(相関係数0は円 1は線です)と円 に近いため差はないように感じます

このように図にして見ればある点から知りたい点への誤差量がわかりやすいか と思います

確率の考え方は前期A図のとおりです

そうすれば境界(筆界)確認をする際の何かしらのヒントになるこが期待でき ます

例えば 道路の測量で路線長が問題なのか道路幅が問題なのかでもって処理す る内容が違ってくるでしょう

#### 後記

これを思い立った時は"面白い"と思ったのですが実際に使うことは無いでしょう 境界を扱う 登記官 土地家屋調査士 裁判官 弁護士にこのレベルまでを 期待するのは無理だと思うからです

測量士が道路台帳整備とかに応用できる可能性はあると思う

境界(筆界)復元が出来るように頑張って学習してください

20250217 作成

A 境界(筆界)の位置誤差 誤差の中心がOの場合

daenシートから

daenシートから

# 

| 誤差楕円CADデータ |        |            |        |
|------------|--------|------------|--------|
| 楕円長軸       | 楕円短軸   | 二変量標準偏差    |        |
| 1.1758     | 0.7388 | 0.9573     |        |
| 分布中心Y      | 分布中心X  | 楕円角        | 相関係数   |
| 0.000      | 0.000  | 124.2121   | -0. 43 |
|            |        | 124°12′44″ |        |

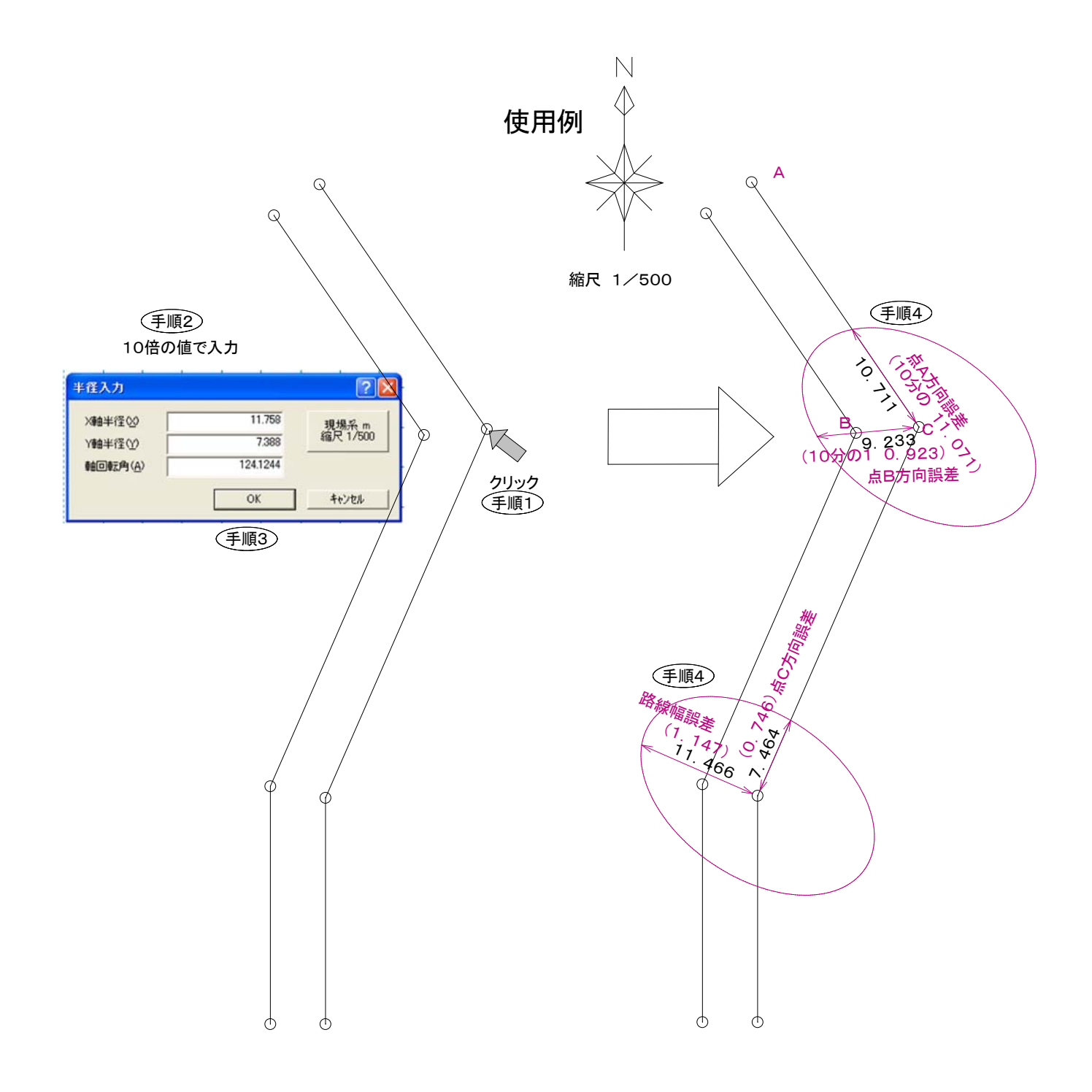

## B 境界(筆界)の位置誤差 誤差の中心がOでない場合

daenシートから

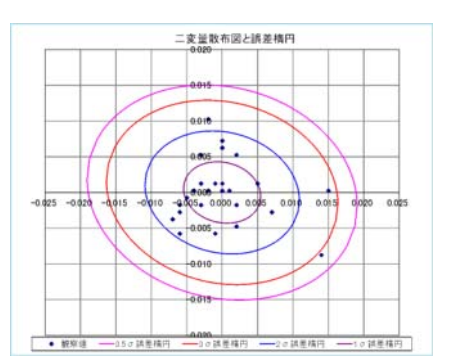

daenシートから

| 誤差楕円CADデータ |        |           |       |  |
|------------|--------|-----------|-------|--|
| 楕円長軸       | 楕円短軸   | 二変量標準偏差   |       |  |
| 0.0054     | 0.0048 | 0.0051    |       |  |
| 分布中心X      | 分布中心Y  | 楕円角       | 相関係数  |  |
| 0.0098     | 0.0140 | 103.9521  | -0.13 |  |
| 縁円の半径      |        | 103°57′8″ |       |  |
| 0.0170     |        |           | -     |  |

縮尺に合わせて、楕円長軸 楕円短軸 縁円の半径をここでは500倍 2.70 2.40 8.50

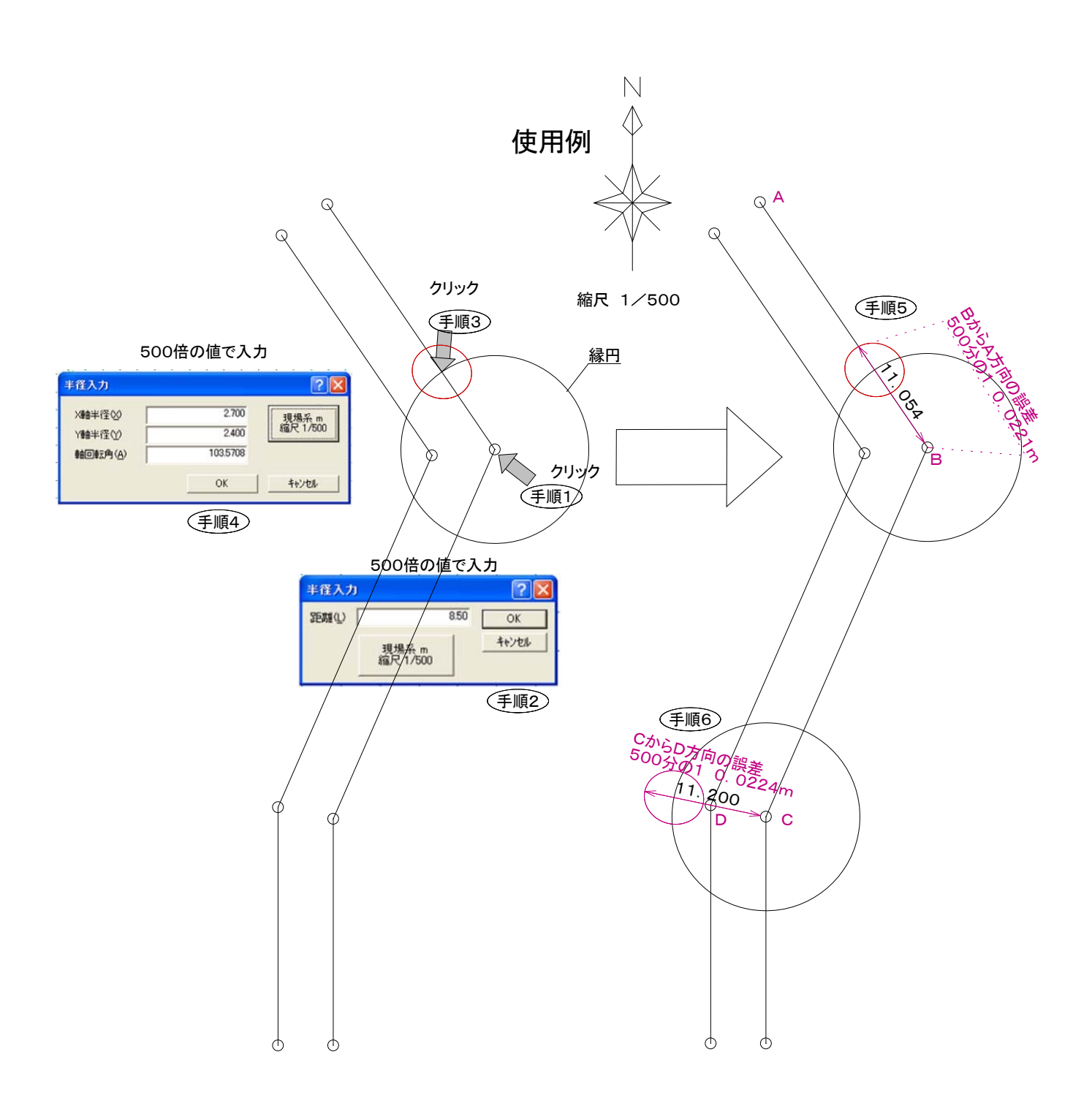